**State of Maryland** 

## **Interagency Commission on School Construction**

**Business Management System** 

**Invoice/Reimbursement Request** 

**Process User Guide** 

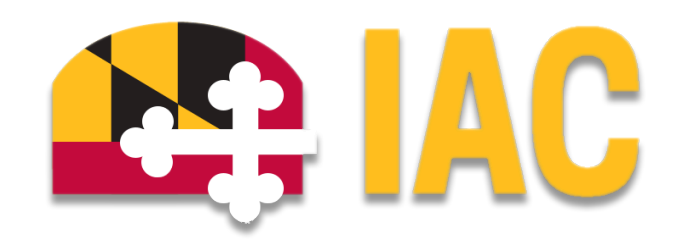

Interagency Commission on School Construction 351 W. Camden Street Baltimore, MD 21201 (410) 767-0617

This guide is available for download at iac.mdschoolconstruction.org

# **Invoice/Reimbursement Request Process**

### **Purpose of Process**

To request payment of awarded school construction project funds.

### **Starting the Process**

To start this process, you must find the specific project in the project list. To find the project, click on the projects tab, and then start typing the name of the project. The application will recognize the first few letters that have been typed and will shorten the list to help you find the project easily.

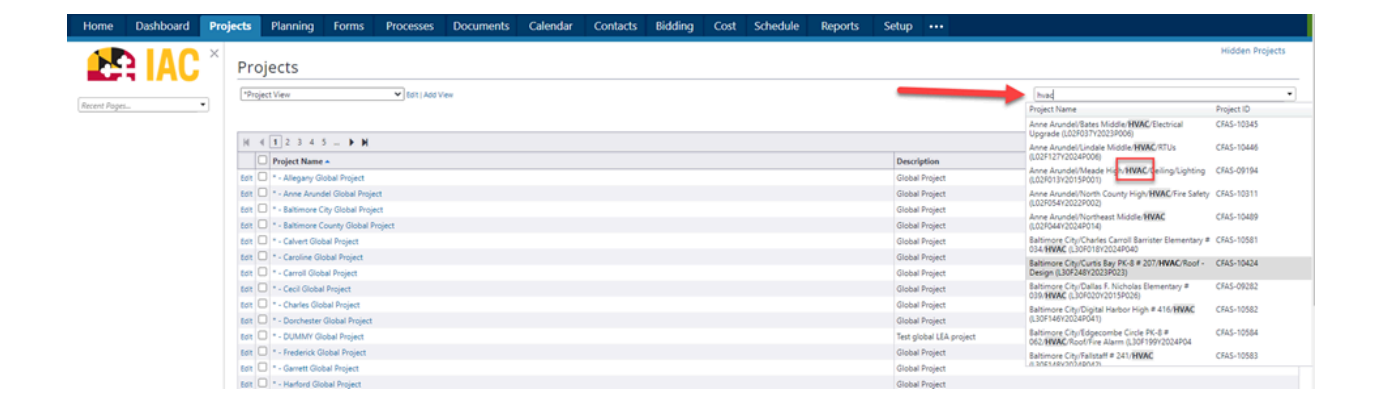

Once you are within that project, please use these steps to start the process.

- 1. In the left side Project Menu, select the "Processes" tab.
- 2. In the "Project Processes" home screen, click on the "Start process" button which is situated in the top right corner of the page.

| Recent Papes                       | C Q. Filter by. |          |                                                     |   |                         |   |                     |             |           |                      | Start process               |
|------------------------------------|-----------------|----------|-----------------------------------------------------|---|-------------------------|---|---------------------|-------------|-----------|----------------------|-----------------------------|
| > Cetails                          | Instance 1      | State 11 | Subject                                             | п | Step                    | ц | In Step 11<br>Since | Date Due 11 | Status 11 | Requested<br>Comment |                             |
| Processes     Documents            | PCP+6           | Open     | Downsville Pike ES Project Request,                 |   | Admin Create<br>Project |   | Feb 20,<br>2024     |             | Submitted |                      |                             |
| Schedule<br>> ⅔ Cost<br>■ Contacts | PCP - 7         | Open     | Friendship Valley ES - PreK Project Request.        |   | Admin Create<br>Project |   | Feb 20.<br>2024     |             | Submitted |                      |                             |
| Calendar Calendar                  | PCP - 8         | Open     | Oakland Mills MS - Reno/Add Project Request, Howard |   | Admin Create<br>Project |   | Feb 20.<br>2024     |             | Submitted |                      |                             |
|                                    | Page View 25    | ~        |                                                     |   |                         |   |                     |             |           |                      | Showing result 1 - 3 of 3 1 |

- 3. Once you have clicked the "Start process" button, you will be presented with a list of processes that you have access to start or submit.
- 4. Choose the process by clicking on the name.

| Select process                                                                                                    | ×                  |  |  |  |  |  |  |
|----------------------------------------------------------------------------------------------------|--------------------|--|--|--|--|--|--|
| ۹ Invoice/Reimbursement Request (INV)                                                                                             | ×                  |  |  |  |  |  |  |
| Gross Area Baseline Variance Request (GAB)<br>To request a variance to the Gross Area Baseline (GAB) for a school facility.       |                    |  |  |  |  |  |  |
| Healthy School Facility Fund (HSFF)<br>To request school construction funding from the Healthy School Facility Fi                 | und (HSFF).        |  |  |  |  |  |  |
| <ul> <li>Invoice/Reimbursement Request (INV)</li> <li>To request payment of awarded school construction project funds.</li> </ul> |                    |  |  |  |  |  |  |
| <b>Project Closeout (PC)</b><br>To complete the final financial closeout of a school construction project.                        | _                  |  |  |  |  |  |  |
| Site Review Process (SRP)                                                                                                    |                    |  |  |  |  |  |  |
| Standard Operating Invoice (SOI)                                                                                                  |                    |  |  |  |  |  |  |
|                                                                                                    | -                  |  |  |  |  |  |  |
| Down                                                                                                    | load INV Start INV |  |  |  |  |  |  |

5. You will then be presented with the initial step of the process. This will include lengthy instructions on filling out the request.

#### Initial Submission Layout

You will be required to choose the correct contract in which you are hoping to invoice against. Please follow the instructions printed below, as well as in the start step to do this. You are only tasked with choosing the contract; the IAC will fill in the rest of the information. Invoice/Reimbursement Request (INV)

| Start Process                                                                                                    |                                                                                                    |                                                        | Print                   | Check Spelling | Submit Sa | we Draft Cancel |  |  |
|----------------------------------------------------------------------------------------------------|----------------------------------------------------------------------------------------------------|--------------------------------------------------------|-------------------------|----------------|-----------|-----------------|--|--|
| Project:                                                                                                    | Washington/Governor/ Mickey Memorial/ Overpass/ Project (L0144556699882211)                                                |                                                        |                         |                |           |                 |  |  |
| Project Number:<br>Process:                                                                                                    | Invoice/Reimbursement Request                                                                                              |                                                        |                         |                |           |                 |  |  |
|                                                                                                    |                                                                                                    |                                                        |                         |                |           |                 |  |  |
| Details Documents (0) Attached Processes (0) Attached Forms (0)                                                                                                    |                                                                                                    |                                                        |                         |                |           |                 |  |  |
| Expand All   Collapse All                                                                                                    |                                                                                                    |                                                        |                         |                |           |                 |  |  |
| * Direct Payment or Reimbursement?:                                                                                                    | If this is a request for direct payment, the process may be initiated by the vendor.                                       |                                                        | ~                       |                |           |                 |  |  |
| * Responsibility for payment; State, Local, or both?:                                                                                                    | O State O Local O Both                                                                                                    |                                                        |                         |                |           |                 |  |  |
| the "Date Received" field, and leave th<br>will be filled in by the MD IAC Fina                                                                                                    | e "Date Due" field blank. <b>Please ignore the "Invoice i</b><br>ance <b>Department, and retainage is not tracked with</b> | tems" dropdown, as well as the "Ti<br>in this request. | his is a retainage rele | ase" fields.   | The Inv   | oice Items      |  |  |
| Det         Det           Compary Control         Scaling - Andread Scaling           * Concerning - Control         Scaling - Control           * Concerning - Control         Scaling - Control           Based Scaling - Control         Scaling - Control           Compary Control         Scaling - Control           * Control         Scaling - Control           Compary Control         Scaling - Control | be br                                                                                                    |                                                        |                         |                |           |                 |  |  |
| Commission invoice Custom Helias                                                                                                    | There are no involve custom Solids.                                                                                        |                                                        |                         |                |           |                 |  |  |
| Invoice Items                                                                                                    |                                                                                                    | *                                                      |                         |                |           |                 |  |  |
| Commitment Item # Description Budget Line Here                                                                                                    | n Carrent Commitment Invoiced To Date Retained To Date Remaining to be knowled Invoice Amount Retainage S. Retai           | ined This Invoice Custom<br>Field(a)                   |                         |                |           |                 |  |  |
| G <sup>0</sup> Skopt Single Live Budget B1.0101                                                                                                    |                                                                                                    | 0.00                                                   |                         |                |           |                 |  |  |
| Tatal                                                                                                    | 200.00 115.00 0.00 85.00 0.00 Cot Service ( Correlation )                                                                  | 0.00<br>et:Deleis   Invoice for This Company           |                         |                |           |                 |  |  |
|                                                                                                    |                                                                                                    |                                                        |                         |                |           |                 |  |  |
| Commitment Invoice Details                                                                                                    |                                                                                                    |                                                        |                         |                |           | ^               |  |  |
| Status:                                                                                                    | Draft                                                                                                    |                                                        |                         |                |           |                 |  |  |
| Company/Contact:                                                                                                    | aciecula communient                                                                                                    |                                                        |                         |                |           |                 |  |  |
| * Date Received:                                                                                                    | 06.06.2024                                                                                                    | Date Due:                                              |                         |                |           |                 |  |  |
| This is a retainage release:                                                                                                    |                                                                                                    |                                                        |                         |                |           |                 |  |  |
| Commitment Invoice Custom Fields ^                                                                                                    |                                                                                                    |                                                        |                         |                |           |                 |  |  |
|                                                                                                    | There are no invo                                                                                                    | sice custom fields.                                    |                         |                |           |                 |  |  |
| Invoice Items 🚯                                                                                                    |                                                                                                    |                                                        |                         |                |           | ^               |  |  |
|                                                                                                    |                                                                                                    | N                                                      |                         |                |           |                 |  |  |

#### **Adding Payment Documentation**

1. Once you have initially submitted the process, it will go through a decision point. This part of the request workflow will be based upon what type of invoice it is (either Direct payment to contractor, or Reimbursement to LEA). Depending on the invoice type, the request will be routed to the correct layout so the data fields that you will see will be specific to the invoice type. At this point, the request will still be in your court, and you will need to fill out the remaining information for the "Invoice Request". The next step will not automatically appear for you. You will have to go back to your home screen and reopen the process.

Print Check Spelling Submit Save Draft Cancel

2. Fill in all information in the second step, paying special attention to all required data fields. There will also be full instructions on adding extra supporting documents to the request.

| Invoice/Reimburgement Request (IN                                                                                                    | 10 12                                                                                                    |                                                                                                    |                      |                     | Datata Janta          |               | Mandata          | Outride      | All Fields Ma   |
|----------------------------------------------------------------------------------------------------|----------------------------------------------------------------------------------------------------|----------------------------------------------------------------------------------------------------|----------------------|---------------------|-----------------------|---------------|------------------|--------------|-----------------|
| involce/Reimbal sement Request (in                                                                                                    | v)- 15                                                                                                    |                                                                                                    |                      |                     | Derete initia         | ince          | HOIKING          | ovenide      | Anthenastic     |
|                                                                                                    |                                                                                                    | Submitte                                                                                             | - <b>-</b>           | Take Action         | Check Spelling        | Print         | Copy D           | Delegate     | Save Cance      |
| Project                                                                                                    | Washington/Governor/ Mickey Memorial/ Overpass/ Project (L0144556699882211)                                   | Project Number:                                                                                      | CFIS-1234            |                     |                       |               |                  |              |                 |
| Process Document:                                                                                                    | INV - 13                                                                                                    | Overall Due Date:                                                                                    |                      |                     |                       |               |                  |              |                 |
| Current Workflow Sterr                                                                                                    | Show History   Current Actors Direct Payment Documentation Show WeekBee Diverses                              | Step Due Date:                                                                                       |                      |                     |                       |               |                  |              |                 |
| Current worklow step:                                                                                                    | Invoice/Daimhursement Depuert                                                                                 | step bue bate.                                                                                       |                      |                     |                       |               |                  |              |                 |
| Status                                                                                                    | Submitted                                                                                                    |                                                                                                    |                      |                     |                       |               |                  |              |                 |
|                                                                                                    |                                                                                                    |                                                                                                    |                      |                     |                       |               |                  |              |                 |
| Details Comments (0) Documents (0) Attached Processes (0) Attached P                                                                                                    | orms (0) Attached To (0)                                                                                      |                                                                                                    |                      |                     |                       |               |                  |              |                 |
| Expand All   Collapse All                                                                                                    |                                                                                                    |                                                                                                    |                      |                     |                       |               |                  |              |                 |
| * Amount requested for State payment (this involce):                                                                                                    |                                                                                                    |                                                                                                    |                      |                     |                       |               |                  |              |                 |
| * Total amount of Local responsibility (this invoice):                                                                                                    |                                                                                                    |                                                                                                    |                      |                     |                       |               |                  |              |                 |
| * Total amount of Contractor/Vendor Involce:                                                                                                    |                                                                                                    |                                                                                                    |                      |                     |                       |               |                  |              |                 |
| * Direct Payment or Reimbursement?                                                                                                    | If this is a request for direct payment, the process may be initiated by the vendor                           |                                                                                                    |                      |                     |                       |               |                  |              |                 |
|                                                                                                    | Direct payment to Vendor                                                                                      |                                                                                                    | ~                    |                     |                       |               |                  |              |                 |
| * Responsibility for payment; State, Local, or both?:                                                                                                    | ● State ○ Local ○ Both                                                                                        |                                                                                                    |                      |                     |                       |               |                  |              |                 |
| Direct Payment to Vendor Documentation                                                                                                    |                                                                                                    |                                                                                                    |                      |                     |                       |               |                  |              |                 |
| Please add any additional documentation by dragging/dropping files into the<br>The Documents tab can be found:                                                                                                    | "Documents" tab within the process.                                                                           |                                                                                                    |                      |                     |                       |               |                  |              |                 |
| An and a second data and a second second sec                                                                                                    |                                                                                                    |                                                                                                    |                      |                     |                       |               |                  |              |                 |
| Total armout of Load sequendidity (this result) 0 220<br>Start areas at all constants design includes                                                                                                    |                                                                                                    |                                                                                                    |                      |                     |                       |               |                  |              |                 |
| Devel Topment or Teinhursements?<br>Efficits a suspent for direct/payment, the process may be hilded by the render.<br>Direct payment for Zender                                                                                                    |                                                                                                    |                                                                                                    |                      |                     |                       |               |                  |              |                 |
| Reported by the payment, faints (and, or leasts)<br>invision/insulate familiaer 22                                                                                                    |                                                                                                    |                                                                                                    |                      |                     |                       |               |                  |              |                 |
| Please note that we encourage all contraction/vendos who receive state twin<br>transmitted to the General Accounting Division (GAD) from our office.<br><b>2023</b> , contact info.<br><b>2023</b> , contact info.<br><b>2023</b> , contact info.<br><b>2023</b> , contact info.<br><b>2023</b> , contact info.<br><b>2023</b> , contact info.<br><b>2023</b> , contact info.<br><b>2023</b> , contact info.<br><b>2023</b> , contact info.<br><b>2023</b> , contact info.<br><b>2023</b> , contact info.<br><b>2023</b> , contact info.<br><b>2023</b> , <b>2023</b> , contact info.<br><b>2024</b> , contact info.<br><b>2024</b> , contact info.<br><b>202</b> | its to sign up for the one-stop vendor portral and electronic fund transfers. If your vendor's p<br>and<br>to | rdfe is coded to receive paper checks. Ihis can take up to 7 to 10 business days (ACH up to 3 busine | is days). The one-st | op vendor portal al | so gives any vendor f | he ability to | a track their pa | ayment statu | once it has bee |
| * Invoice/Voucher Number:                                                                                                    |                                                                                                    |                                                                                                    |                      |                     |                       |               |                  |              |                 |
| * Contractor/Vendor Involce:                                                                                                    | Drag and drap file here or Browse Computer Browse e-Builder                                                   |                                                                                                    |                      |                     |                       |               |                  |              |                 |
| MBE backup documentation:                                                                                                    | Drag and drop file here or Browse Computer Browse e-Builder                                                   |                                                                                                    |                      |                     |                       |               |                  |              |                 |
|                                                                                                    |                                                                                                    |                                                                                                    |                      |                     |                       |               |                  |              |                 |
|                                                                                                    |                                                                                                    | Submitter                                                                                            | ×                    | Take Action         | Check Spelling        | Print         | Copy E           | Delegate     | Save Cance      |

3. Now that you have completed the request and filled in all required information, you can submit the request for review. To submit the request, you will have to use the "Take Action" dropdown option which is different from the initial request submission. This can be found in the top right corner of the screen. Choose the "Submitted" option from the dropdown, and then click the "Take Action" button.

| Invoice/Reimbursement Request (IN                                                                                                    | V) - 13                                                                                                    |                      |                      | Delete Instance      | Workflow Override | All Fields View |  |  |
|----------------------------------------------------------------------------------------------------|----------------------------------------------------------------------------------------------------|----------------------|----------------------|----------------------|-------------------|-----------------|--|--|
|                                                                                                    | .,                                                                                                    |                      | Submitted            | Check Spelling Print | Copy Delegate     | Save Cancel     |  |  |
| Project<br>Process Document<br>Current Workfow Steps<br>Subject<br>Satur                                                                                                    | Washington/Governor/ Mickey Memorial/Overpsst/Project (J01465569582211)<br>Win-11<br>Win-11<br>Win-11<br>Windton/Windton/Windton<br>Windton/Windton/Windton/Windton/Windton/Windton/Windton/Windton/Windton/Windton/Windton/Windton/Windton/Windton<br>Windton/Windton/Windton<br>Windton/Windton/Windton/Windton/Windton/Windton/Wind | Proj<br>Overa<br>Ste | ct Number CEIS, 1934 |                      |                   |                 |  |  |
| Details Comments (G. Dournets (G. Attaches Rocesses (G. Attaches Torms (G. Attaches Torms |                                                                                                    |                      |                      |                      |                   |                 |  |  |
| Amount requested for State payment (this Invoice):     Total amount of Local responsibility (this Invoice):     Total amount of Contraction/Veroder invoice:                                                                                                    | This is a request to deed payment. The process may be initiated by the vendor     Direct payment to Vendor     @ sarc Occurs.0 dom                                                                                                    |                      | v]                   |                      |                   |                 |  |  |
| Direct Payment to Vendor Documentation                                                                                                    |                                                                                                    |                      |                      |                      |                   | ^               |  |  |

### **Process Workflow**

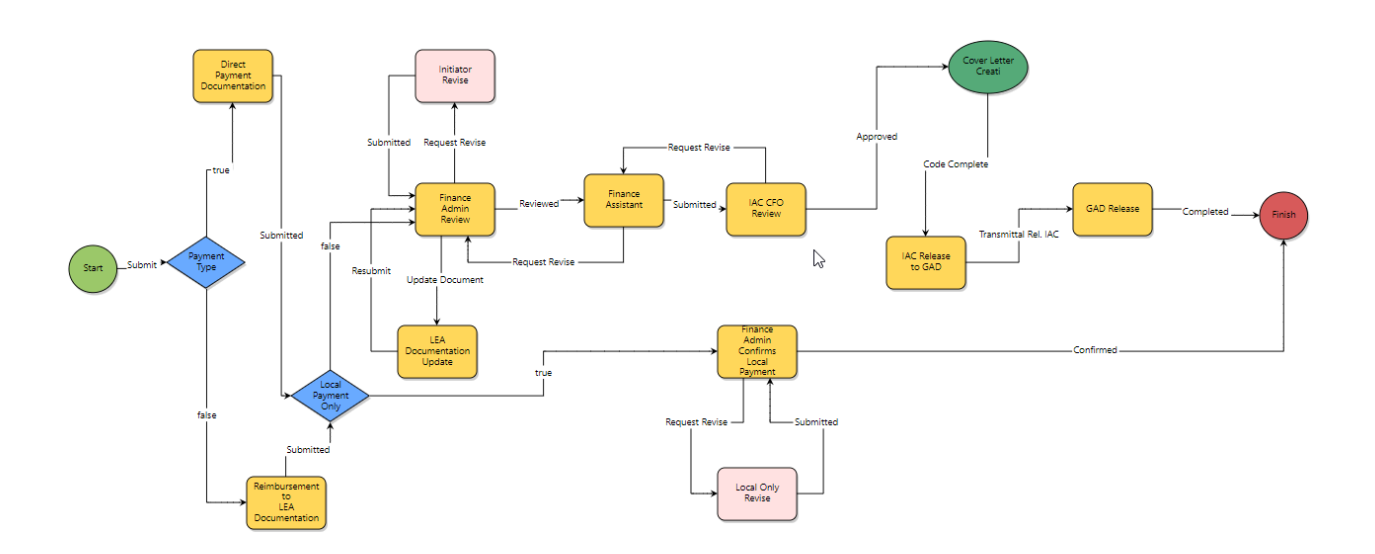

### **Workflow Steps**

- 1. **Start:** Requested by the LEA Facilities Planner. The LEA Facilities Planner will choose whether the request is either a direct payment, or reimbursement. They will then choose the contract that they are requesting the invoice for, and then add any other required information.
- 2. **Payment Type:** This is a decision step that does not require action. The application, depending on the payment type, will route the process accordingly.IAC Planner

#### **Direct Payment Path**

- 3. **Direct Payment Documentation:** Once the application directs the initiator to this step. They will input all of the payment information as well as the Contractor/Vendor invoice.
- 4. **Local Payment Only:** This is a decision step that does not require action. The application, depending on whether the request is "Local Payment Only" or not, the application will route the process accordingly.

#### Direct Payment/State Only, or State and Local Payment Path

- 5. **Finance Admin Review:** The IAC Finance Admin will then be able to review all information for completeness. If there are any questions, or if there is anything more needed, then the Finance Admin will be able to send the request back to you for updates. The Admin will be forced to put in a reason why the request is sent back to you.
- **6. Finance Assistant:** The IAC Finance Assistant will review for completeness, and add all payment information into the accounting software.
- 7. **IAC CFO Review:** The IAC CFO will review all information, and if approved, will approve the release of the payment.
- 8. **Cover Letter Creation**: This is an automated step that creates the Invoice/Reimbursement cover letter and combines it with the existing provided documents.
- 9. **IAC Release to GAD:** The IAC Finance Assistant will review the information, and then confirm the release of the payment transmittal.
- 10. **GAD Release:** The IAC Finance Assistant will use this step to enter the GAD release date for reference, and then send the process to its end point. You will be able to follow this process through each of these steps during the process and once it is complete. However, you will be notified that the process is complete, and that the invoice has been approved.

#### **Reimbursement Path**

- 11. **Reimbursement to LEA Documentation:** In this step the IAC Finance Admin will check the request for completeness. If there are any questions, or if any more information is needed, then the request will be routed back to you with a comment explaining what is needed.
- 12. Local Payment Only: This is a decision step that does not require action. The application, depending on whether the request is "Local Payment Only" or not, the application will route the process accordingly.
- 13. **Finance Admin Confirms Local Payment:** The IAC Finance Admin will verify that the local payment has been paid, and then push request to Finish, notifying the process initiator of the results.